## Scan/Upload Quick Reference

Last updated on 7/7/2023, 8/16/2023, 10/17/2023

## SCAN & UPLOAD HOW-TO:

\*\*\*\* file size limit for uploading and scanning documents is 10Mbs regardless of # of pages \*\*\*

- How to Scan a Document
  URL: <a href="https://2023.calmhsa.org/how-to-scan-a-document-into-the-clients-record/">https://2023.calmhsa.org/how-to-scan-a-document-into-the-clients-record/</a>
- How to Upload a Document
  URL: <u>https://2023.calmhsa.org/how-to-upload-a-document-into-the-clients-record-without-a-scanner/</u>
- Situation: Person not enrolled
  - Seeking a service/initializing: Ask our colleague who provided the document/s to enroll a person.
  - Not seeking a service: Let the sender know the PS is no longer enrolled with us, if the PS would like to return to our program/clinic for service, the PS will need to come in and re-enroll and, at that time, if we need the information, we will request. Discard delete the PHI info according to our protocols.

| SmartCare Document Name        | Use Case/Specific situation/Document                     |
|--------------------------------|----------------------------------------------------------|
| Alert – Scanned                | Safety/Crisis Plan                                       |
|                                | Documentation of threats, concerns, dangerous or serious |
|                                | situations                                               |
|                                | Allergies or serious medical conditions                  |
|                                | HIV/aids information note to chart                       |
|                                | Letters/memos to/from persons served.                    |
| Correspondence – Scanned       | School report card                                       |
|                                | IEP/Individualized Education Program, Conner's scale,    |
|                                | NICHQ (Vanderbilt) documents received from school.       |
| Lab Orders 🛈                   | Lab Orders                                               |
| Labs 🛈                         | Labs                                                     |
| Legal – Scanned                | Advance Health-Care Directive                            |
|                                | Conservatorship                                          |
|                                | Court Order (custody, guardianship)                      |
|                                | CPS Suspected Child Abuse Report (SCAR)                  |
|                                | 5150                                                     |
| MAR Administration Report (j)  | Medication Administration Record Report                  |
| Medications ①                  | Prescription records                                     |
|                                | Medications                                              |
|                                | Consent for Medication                                   |
|                                | JV-220, JV-223                                           |
|                                | Injection records                                        |
|                                | Medication education notes                               |
|                                | Medication instructions                                  |
|                                | A.I.M.S.                                                 |
| Radiology/Diagnostic Images (  | Radiology/Diagnostic Images                              |
| Radiology/Diagnostic Narrative |                                                          |
| Interpretations ①              | Radiology/Diagnostic Narrative Interpretations           |
|                                | Registration report/eligibility                          |
| Registration – Scanned         | Copies of financial/payor information                    |
|                                | Face sheets                                              |
|                                | Consents for treatment, Email and Text Communication,    |
|                                | Telehealth                                               |
|                                | Acknowledgement of receipt of notice of PP               |
|                                | Referrals or transfers including Notice of Presumptive   |

|                                  | Transition of Care Tool                                    |
|----------------------------------|------------------------------------------------------------|
|                                  | Transfer (AB-1299)                                         |
|                                  | ID's, Birth Certificate                                    |
|                                  | ROI, SSA-ROI                                               |
| Release of Information – Scanned | Approvals, All ROI Disclosures (Disclosures should be in   |
|                                  | one file if scanned in/uploaded in the system – do use the |
|                                  | "Disclosures/Requests" in the system to track).            |
|                                  | Assessment                                                 |
|                                  | PHQ9, CANS, PSC-35, ASAM/SUD screening, ANSA, LOCUS,       |
|                                  | ASQ                                                        |
|                                  | Crisis Assessment                                          |
|                                  | Psychological evaluation                                   |
|                                  | Medication progress note                                   |
|                                  | Nurse's progress notes                                     |
|                                  | STRTP Medication Review                                    |
|                                  | Progress notes                                             |
|                                  | Crisis Intervention progress note                          |
| Scanned Medical Record (         | Plan of care/Physician's plan of care                      |
|                                  | CFT-ICC/IHBS                                               |
|                                  | Medical Records from outside providers                     |
|                                  | Medical Records from CSUs, PHFs, hospital for discharge    |
|                                  | follow-up (Exodus CSUs and PHF, Central Star PHF,          |
|                                  | Bakersfield hospitals)                                     |
| Special programs – Scanned       | Documents generated by programs such as Housing,           |
|                                  | Perinatal.                                                 |
| Summary of Care Scanned ①        | Do not use/ attach the unloads to this Document Name       |
|                                  | The summary of care should be attached to the "Scanned     |
|                                  | Medical Record".                                           |
| Vital Signs (j)                  | Vital Signs                                                |
|                                  | This group was created by CalMHSA. Please attach the       |
|                                  | appropriate NOABD documents to one of the NOABD            |
|                                  | document types.                                            |
|                                  | NOABD - Authorization Delay (Scanned)                      |
|                                  | NOABD - Delivery System (Scanned)                          |
|                                  | NOABD - Denat (Scanned)                                    |
|                                  | NOABD - Grievance/Appeal Timeliness (Scanned)              |
|                                  | NOABD - Modification (Scanned)                             |
|                                  | NOABD - Payment Denial (Scanned)                           |
|                                  | NOABD - Termination (Scanned)                              |
|                                  | NOABD - Timely Access (Scanned)                            |

## (i) = Came with the system or (i) created by CalMHSA, cannot modify.

TIPs: If we do not see a **program** in the drop-down, this could be due to that person has not been assigned a program/enrolled (pre-requisite). However, if that is not the case, this could be due to permission and please contact DBH IT. \*\*\* For SUD or the part 2 documents, **please be very sure to select the correct SUD program**. Each SUD program has its own CDAC (CDAC = what we can "see" in SmartCare) \*\*\*